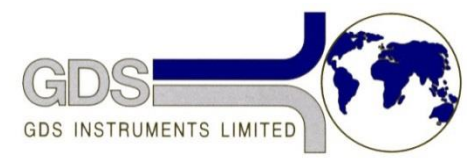

World Leaders in Computer Controlled Testing Systems for Geotechnical Engineers and Geologists

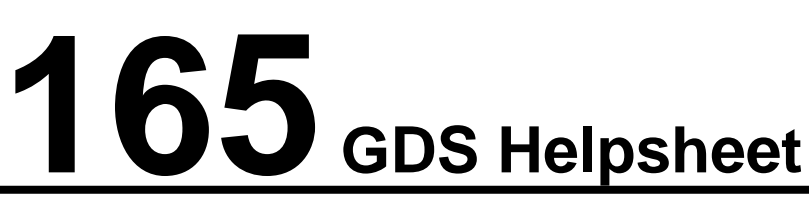

Software

General

## Calibrating a GDS USB Device using the Field Cal tool

Available for download at: https://www.gdsinstruments.com/information/software-downloads

- 1) Connect the controller to the PC and turn on. If GDSLab is running close close it to allow a new connection to the controller.
- 2) On the file sent to you (if not done already) delete the part of the name 'remove his' leaving only FieldCalTool.exe
- 3) Open the application.
- 4) The following box will appear on your PC, select 'Connect'.

| Connect Device    |  |
|-------------------|--|
|                   |  |
| Connect           |  |
| Disconnect        |  |
| Begin Calibration |  |

5) Select the device you wish to calibrate from the drop down list. If your device does not appear, make sure all connections are firm and that the device is switched on, then press the refresh button. Click "Select" to choose the device.

| GDS USB Controller Selection Tool                                                                           | GDS USB Controller Selection Tool                                                                                                    |
|----------------------------------------------------------------------------------------------------|----------------------------------------------------------------------------------------------------|
| Available USB Controllers Cancel Select I  Refresh There is 1 GDS Controller currently available on this PC | Available USB Controllers     Cancel     Select       GDS AOS (Dipsy= lasue A rev. 0) ##GDS16779#2     Refresh       Device description: GDS AOS (Dipsy+ lasue A rev. 0)     Senal Number: GDS16779       Location ID: 11344     Device (D: 4036001       Device (D: 4036001     Device (D: 4036001       Device is currently closed and available for connection.     Device (D: 403601) |

6) The connect device start box will now allow you to click the "Begin Calibration" button. Click here to open up the calibration window. The "FieldCal" window shows the current calibration sensitivity in terms of units/count, the offset in raw counts and the current transducer reading in Engineering units.

|                       | FieldCal                                            | <b>Z</b>                                    |
|-----------------------|-----------------------------------------------------|---------------------------------------------|
| Connect Device        | Transducer Calibration<br>Quanta: 1.601341E-06 k/ct | Current Transducer Reading:<br>0.05812867 k |
| Connect<br>Disconnect | Offset: 3636<br>Least Squares Calculator            | Store Calibration<br>Permanently            |
| Begin Calibration     |                                                     | Open RFM Calibration                        |

7) To start a calibration, click the "Least Squares Calculator" button. Another pop up window will appear that allows you to perform a calibration on the internal transducer.

| Least Squares Calcula | ator            | ×                    |
|-----------------------|-----------------|----------------------|
| Calibrate from Refere | ance:           | Calculate            |
| References (k)        | Counts          | Least<br>Squares Fit |
|                       |                 | Insert               |
|                       |                 | Load                 |
|                       |                 | Save                 |
|                       |                 | Clear                |
| Reference (k)         | Counts (LT Av)  | Remove               |
| 0                     | 39658           | Add                  |
| Calculated Paramet    | ters            |                      |
| Sensitivity (k/ct)    | Offset (Counts) |                      |
| Correlation Coefficie | ent<br>Cancel   | Use                  |

- 8) The purpose of this box is to record the known pressure applied to the transducer against raw counts read. It is generally recommended to work up and back down through the working range in order to take account of hysteresis that may be present in the transducer. Eg for a 1MPa pressure controller test at 0, 100, 200, 300, 400, 500, 600, 700, 800, 900, 1000, 900, 800, 700, 600, 500, 400, 300, 200, 100 & 0kPa.
- 9) Type the applied value into the "Reference" input box then press the "Add" button before moving onto the next reference.

| Least Squares Calculat | or              |             | Least Squares Calcu | lator           | ×           |
|------------------------|-----------------|-------------|---------------------|-----------------|-------------|
| Calibrate from Referen | ce:             | Calculate   | Calibrate from Refe | rence:          | Calculate   |
| References (k)         | Counts ^        | Least       | References (k)      | Counts 🔺        | Least       |
| 0                      | 4202            | Squares Fit | 0                   | 4202            | Squares Fit |
| 0.2                    | 148155          | Insert      | 0.2                 | 148155 _        | Insert      |
| 2                      | 1612109         |             | 2                   | 1612109         |             |
| 4                      | 3235443         | Load        | 4                   | 3235443         | Load        |
| 6                      | 4874928         | Caus        | 6                   | 4874928         | Caus        |
| 8                      | 6511764         | Jave        | 8                   | 6511764         | Jave        |
| 10                     | 8150132         | Clear       | 10                  | 8150132         | Clear       |
| 8                      | 6521434 👻       |             | 8                   | 6521434 👻       |             |
| Reference (k)          | Counts (LT Av)  | Remove      | Reference (k)       | Counts (LT Av)  | Remove      |
| 0                      | 39720           | Add         |                     | 0 39708         | Add         |
| Calculated Paramete    | rs              |             | Calculated Param    | eters           |             |
| Sensitivity (k/ct)     | Offset (Counts) |             | Sensitivity (k/ct)  | Offset (Counts) |             |
|                        |                 |             | 1.227565E-06        | -3204.88862883  | 3998        |
| Correlation Coefficien | t               |             | Correlation Coeffic | ient            |             |
|                        | Cancel          | Use         | 0.999982            | Cancel          | Use         |
|                        |                 |             |                     |                 |             |
|                        |                 |             |                     |                 |             |

10) When all the known pressures have been recorded, select 'Calculate Least Squares fit' making sure the 'Correlation Coefficient' is as close to 1 as possible. It is also possible to save to and load the raw values from a \*.csv file using the "Save" and "Load" buttons.

- 11) If you are happy with the calibration values select 'Use'. The "Least Squares Calculator" window will close automatically. The new calibration values will now be shown in the FieldCal window. To store these values in the device permanently click the "Store Calibration Permanently" button.
- 12) The following dialogue box will appear. When you click "OK" the device will be automatically restarted, updating the calibration in the permanent memory.

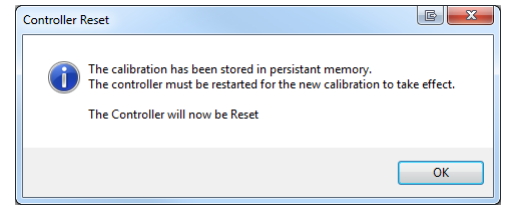

- 13) Close the FieldCalTool application. First click the "Disconnect" button, then close the "Connect Device" window using the x in the top right corner.
- 14) Check the calibration data has been stored on the device (on the Smart Keypad press CMD Menu 0 (system menu) System Calibration.)

Note: It is also possible to **Calibrate an RFM** connected to the USB device using this tool. The process is very similar to that for the parent device, but you must first click on the "Open RFM Calibration" button in the FieldCal window. From there you can follow steps 7 to 13 as with the main device.

| Transducer Calibration     Current Transducer Reading:       Quarta:     1.601341E-06       k/ct     0.0579621:       Offset:     3636       Least Squares Calculator     Store Calibration       Permanently     Offset:                                    | FieldCal           |                     |      |                                  | ]  |                                   |                |                                |                  |
|----------------------------------------------------------------------------------------------------|--------------------|---------------------|------|----------------------------------|----|-----------------------------------|----------------|--------------------------------|------------------|
| Guanta: 1.601341E-06     k/ct     0.0579621: k     Transducer Calibration     Current Transducer Calibration       Offset:     3636     Guanta:     units     Offset:       Least Squares Calculator     Store Calibration     Offset:     Store Calibration | Transduc           | cer Calibration     | Curr | rent Transducer Reading:         | RF | M0 Calibration                    |                |                                |                  |
| Least Squares Calculator Store Calibration Permanently Offset: Store Cal                                                                                                    | Quanta:<br>Offset: | 1.601341E-06 I      | k/ct | 0.05796211 k                     |    | Transducer Calibration<br>Quanta: | units          | Current Transducer R           | eading:<br>units |
| Onen REM Calibration Perman                                                                                                    |                    | Least Squares Calcu |      | Store Calibration<br>Permanently |    | Offset:<br>Least Squa             | res Calculator | Store Calibrati<br>Permanently | on               |